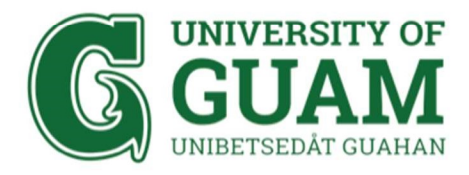

# **Getting Stared with Skype for Business**

## HOW TO INSTALL SKYPE FOR BUSINESS

- 1. For Mac users, please go to
  - a. https://url.uog.edu/skypemac
  - b. Double click the PKG image file
  - c. Follow the on screen instructions
- 2. For Windows users, please go to
  - a. https://url.uog.edu/skypewin
  - b. Double click the exe file
  - c. Follow the on screen instructions

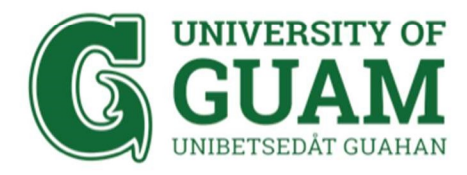

## HOW TO CALL WITH SKYPE FOR BUSINESS

- 1. Open the Skype for Business app
- 2. Enter your university email address and password and click on Sign In

| 8                                                  | Skype for Business                      | - 🗆 ×            |  |  |  |  |  |
|----------------------------------------------------|-----------------------------------------|------------------|--|--|--|--|--|
| Skype for Business                                 |                                         |                  |  |  |  |  |  |
| Sign in                                            |                                         | © •              |  |  |  |  |  |
| Sign-in addres                                     | is:                                     |                  |  |  |  |  |  |
| universityofguan                                   | n@triton.uog.edu                        |                  |  |  |  |  |  |
| Change<br>Use the sign-in ad<br>or Microsoft accou | idress for your organization - i<br>int | not a Skype Name |  |  |  |  |  |
| Learn More                                         |                                         |                  |  |  |  |  |  |
| Password:                                          |                                         |                  |  |  |  |  |  |
| **********                                         |                                         |                  |  |  |  |  |  |
| Save my passw                                      | vord                                    |                  |  |  |  |  |  |
| Sign in as:<br>Available •                         | ]                                       |                  |  |  |  |  |  |
| Şign İn                                            | ]                                       |                  |  |  |  |  |  |
|                                                    |                                         |                  |  |  |  |  |  |
|                                                    |                                         |                  |  |  |  |  |  |
|                                                    |                                         |                  |  |  |  |  |  |
| © Microsoft Corporat                               | tion. All rights reserved.              |                  |  |  |  |  |  |

T: 671.735.2640E: helpdesk@triton.uog.eduW: www.uog.edu/ITMailing Address: 303 University DriveUOG StationMangilao, Guam 96923

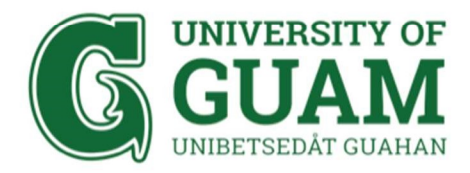

# OFFICE OF INFORMATION TECHNOLOGY IT - Administrative Computing

3. Click on the Meeting tab and then, click on Meet Now

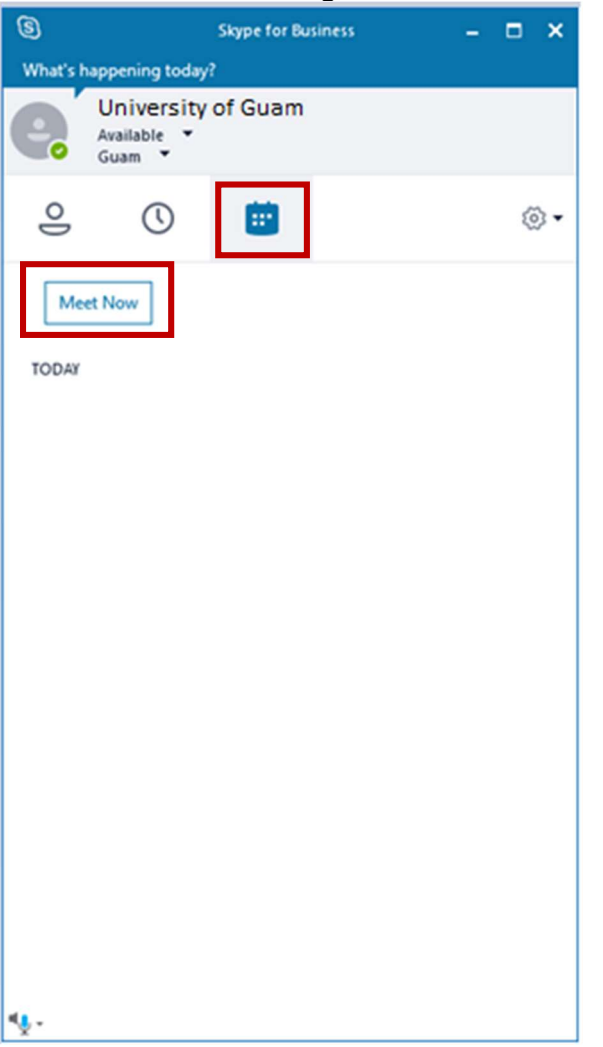

T: 671.735.2640 E: helpdesk@triton.uog.edu W: www.uog.edu/IT Mailing Address: 303 University Drive UOG Station Mangilao, Guam 96923

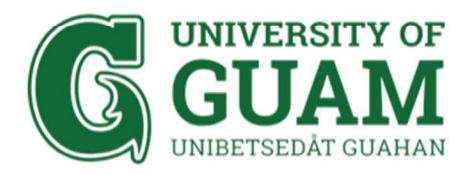

4. A new window pops up. Click **Use Skype for Business (full audio and video experience)** and then, click on **OK** 

| Use Skype for Bu    | iness (full audio and video e | xperience)  |
|---------------------|-------------------------------|-------------|
| ) Call me at:       |                               |             |
|                     |                               | *           |
| ) Don't join audio  |                               |             |
| ] Don't show this a | gain                          |             |
| FYI: Find these se  | ttings in Options under Skyp  | e Meetings. |

5. Click on the ellipses (three dots)

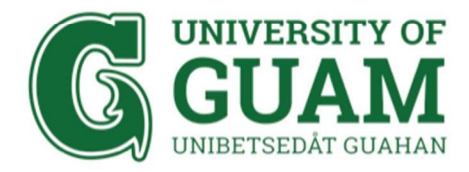

OFFICE OF INFORMATION TECHNOLOGY IT - Administrative Computing

#### 6. Click on Meeting Entry Info

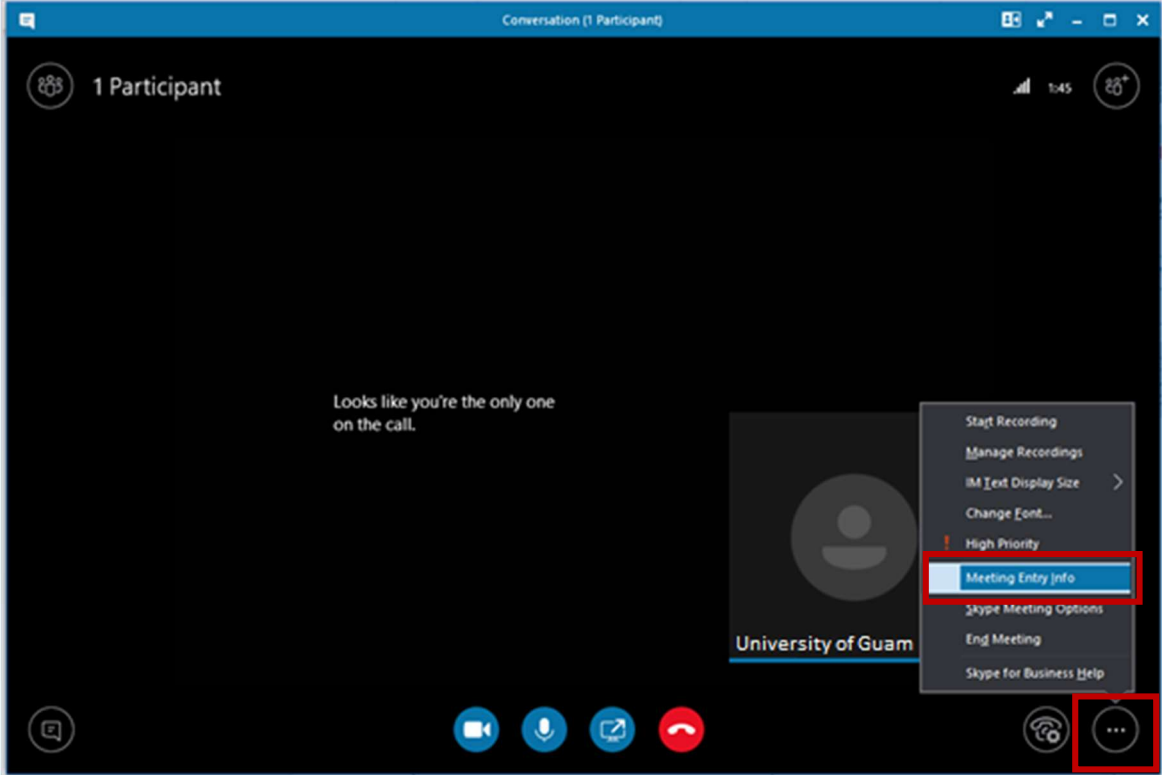

T: 671.735.2640E: helpdesk@triton.uog.eduW: www.uog.edu/ITMailing Address: 303University DriveUOG StationMangilao, Guam 96923

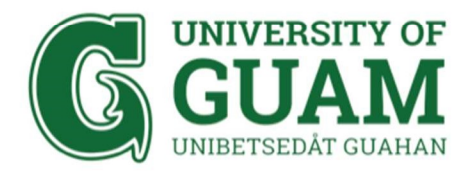

7. Copy the Meeting link and share it to designated users

| Mosting Entry Info                                         | ×    |
|------------------------------------------------------------|------|
| Meeting Entry mo                                           |      |
| Conversation                                               |      |
| +12064531394                                               |      |
| Conference ID: 944689305                                   |      |
| Find a local number                                        |      |
| Meeting link:<br>https://meet.lync.com/uguamliveuog-tritor | n/mi |
| Organizer:                                                 |      |
| University of Guam                                         |      |
| Copy All Info Close                                        |      |

T: 671.735.2640E: helpdesk@triton.uog.eduW: www.uog.edu/ITMailing Address: 303 University DriveUOG StationMangilao, Guam 96923

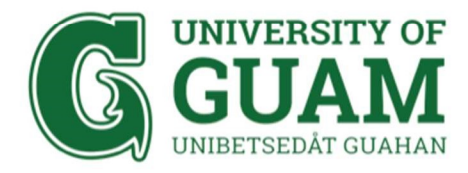

## HOW TO RECORD WITH SKYPE FOR BUSINESS

### (Note: For Windows PC only)

- 1. Click on the ellipses (three dots)
- 2. Click on Start Recording

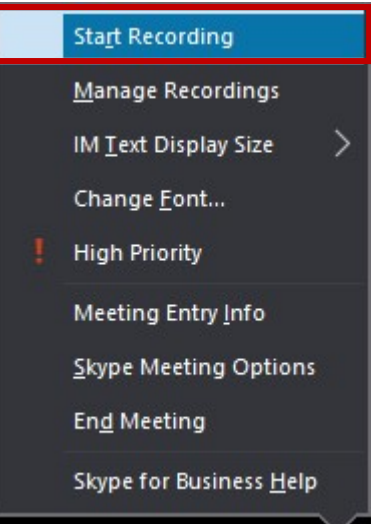

3. To stop recording, click on the ellipses (three dots) and then, click on **Stop Recording** 

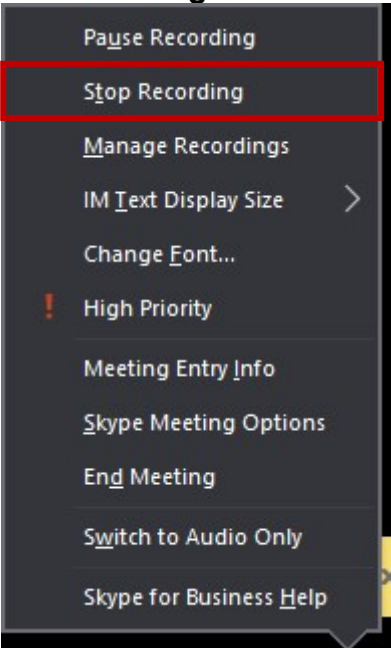

T: 671.735.2640E: helpdesk@triton.uog.eduW: www.uog.edu/ITMailing Address: 303University DriveUOG StationMangilao, Guam 96923

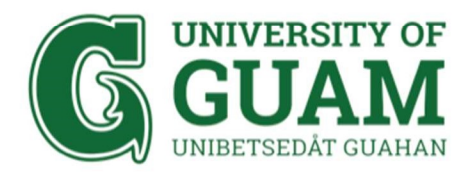

4. A Skype for Business Recording Manager window will appear for management of recordings

| Skype for Business Recording Manag | er     |      |      |        |          | - |                                    | × |
|------------------------------------|--------|------|------|--------|----------|---|------------------------------------|---|
| <u>F</u> ile <u>H</u> elp          |        |      |      |        |          |   |                                    |   |
| Title                              | Status | Date | Size | Length | Location |   | Play<br>Browse<br>Publish<br>Renam | 2 |
|                                    |        |      |      |        |          |   | <u>D</u> elet                      | e |

Recording will be saved in the following directory

 a. Windows: C:\Users\[YOUR USER]\Videos\Lync Recordings

T: 671.735.2640 E: helpdesk@triton.uog.edu W: www.uog.edu/IT Mailing Address: 303 University Drive UOG Station Mangilao, Guam 96923